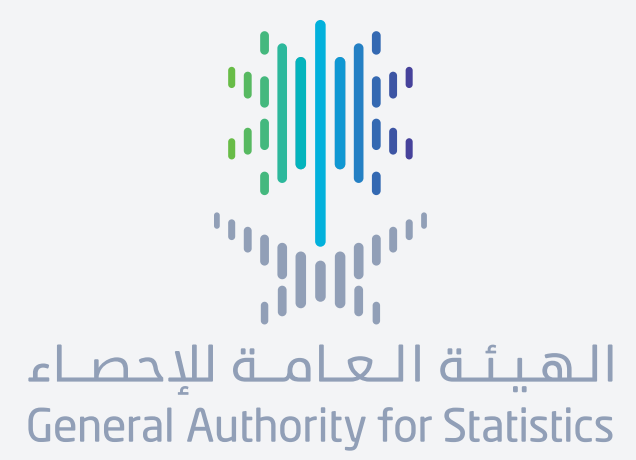

# دليل المتخدم **لطلب البيانات الدقيقة**

stats.gov.sa

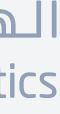

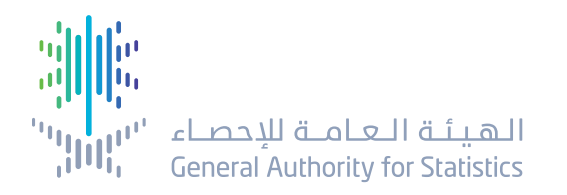

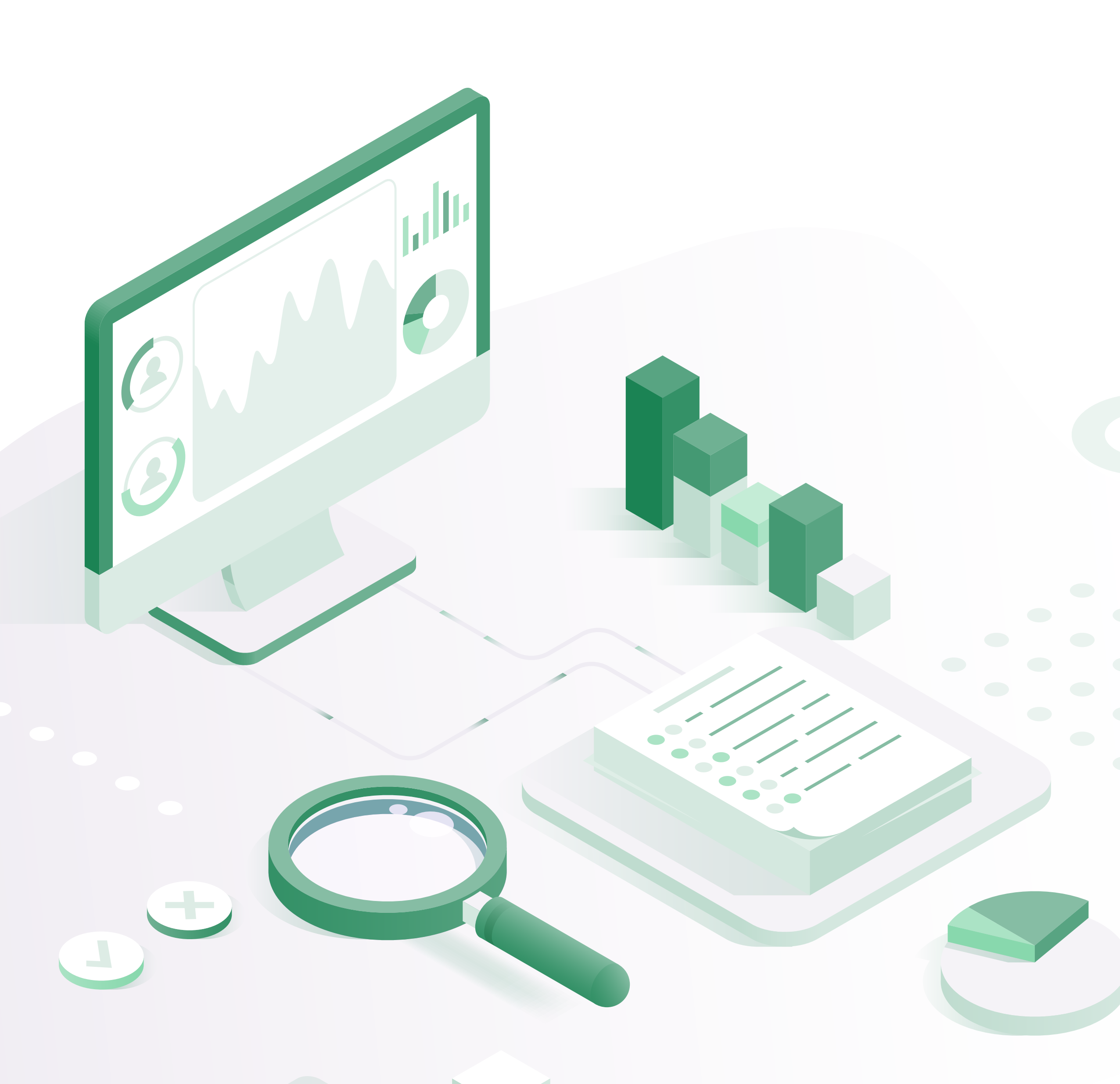

## طلب بيانات دقيقة

**البيانات الدقيقة** هي بيانات متوفرة على مستوى المسوح أو التعداد، ويتم الحصول عليها من المسوح والتعداد الرسمي على شكل عينات، أو بيانات كاملة عبر معمل البيانات الدقيقة التابع للهيئة العامة للإحصاء. يمكن الاستفادة من معمل البيانات الدقيقة عبر طلب ملف الاستخدام العلمي (SUFs) واتباع التعليمات للحصول على الوافقة لزيارة العمل. يقوم مركز البيانات الدقيقة بإخفاء البيانات الحمية والحساسة وذلك لحماية خصوصية وسرية البيانات.

**توفر البيانات الدقيقة** معلومات وبيانات إحصائية عن خصائص الأفراد أو الكيانـات مثـل: الأسر، والمؤسسـات التجاريـة، والرافـق، والـزارع... وحتى الناطق الجغرافيـة مثـل القـرى أو البلـدات.

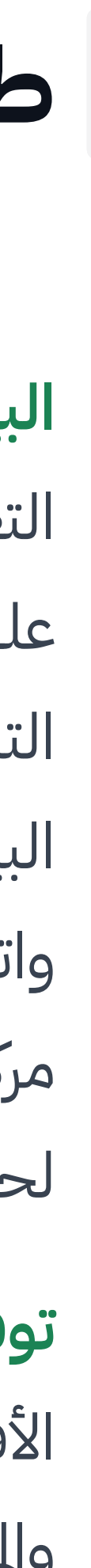

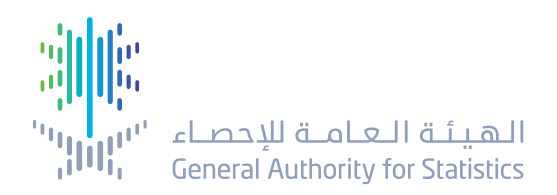

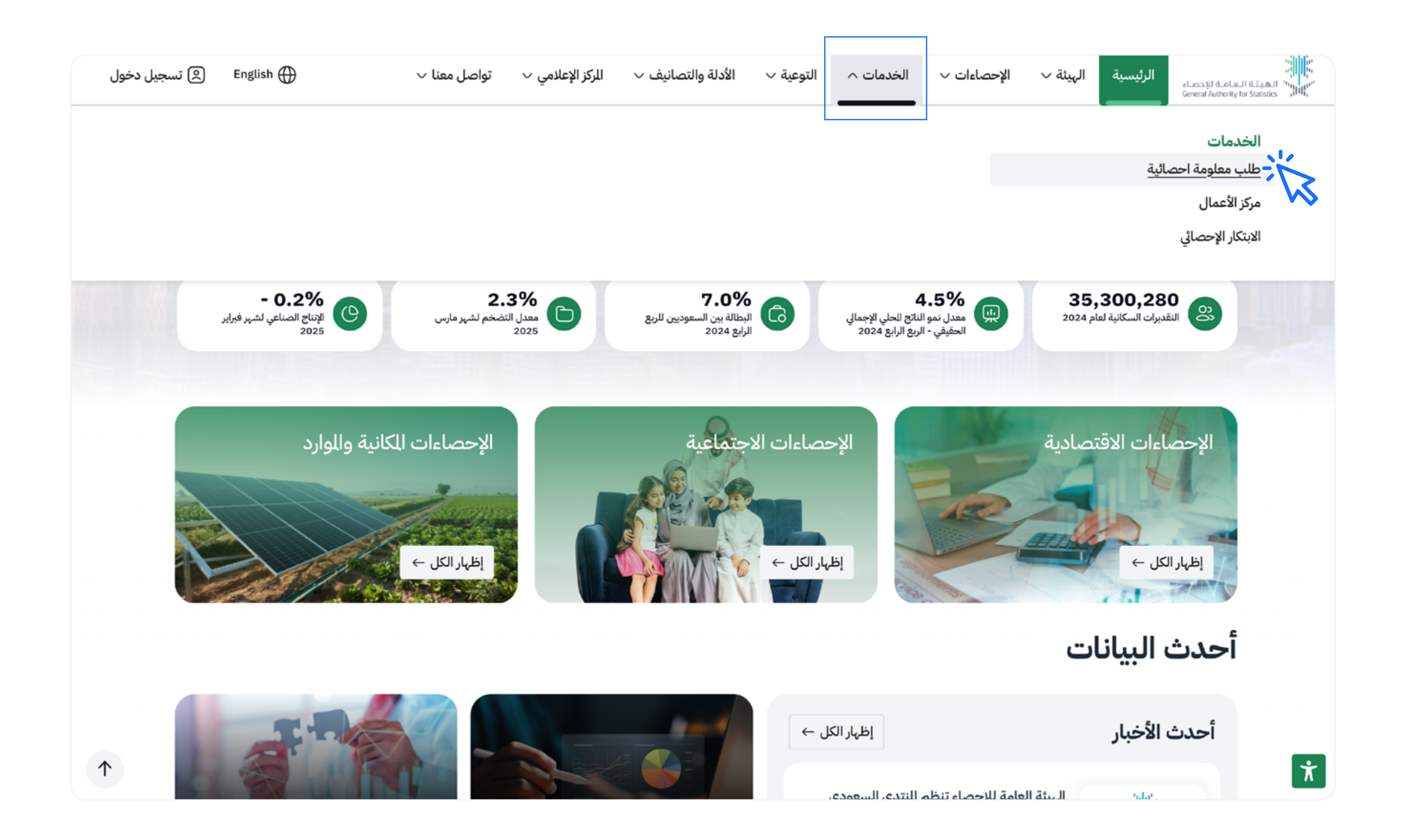

## طلب بيانات دقيقة

### ملاحظات:

 تتاح هذه الخدمة من خلال تسجيل الدخول إلى الحساب المسجل، ويمكن الوصول عبر النفاذ الوطني.

تقدم هذه الخدمة مجانية .

يستغرق تنفيذ الخدمة 3 أيام عمل.

### لطلب الخدمة:

اختر قائمة الخدمات من الصفحة الرئيسية.
 من قائمة الخدمات اختر طلب معلومة إحصائية.

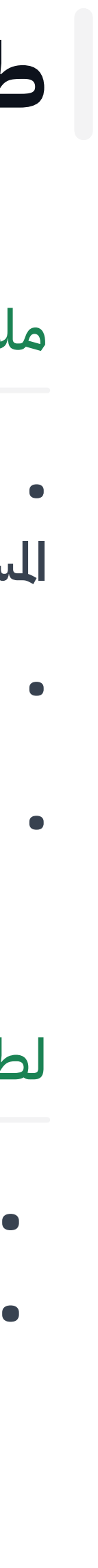

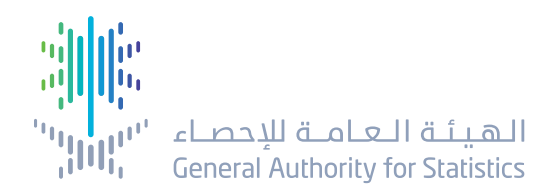

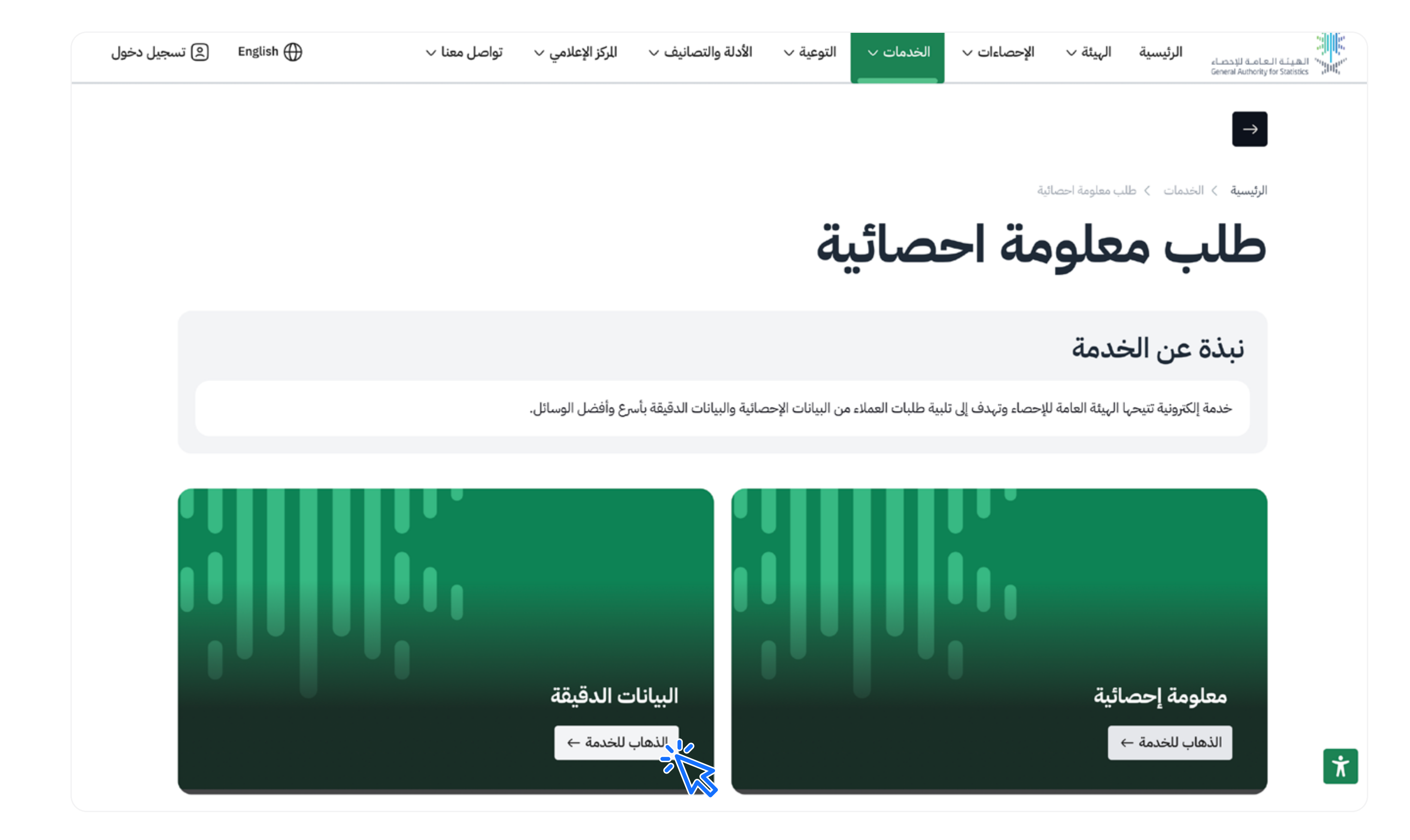

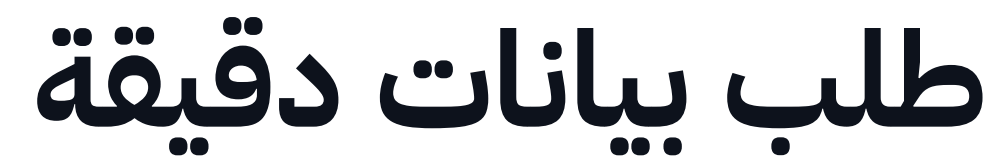

## اختر البيانات الدقيقة بالنقر على (الذهاب للخدمة).

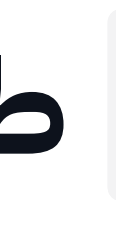

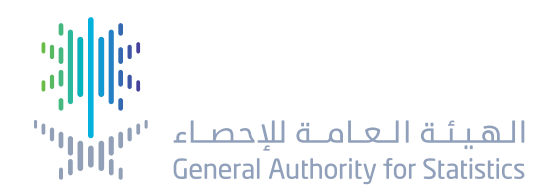

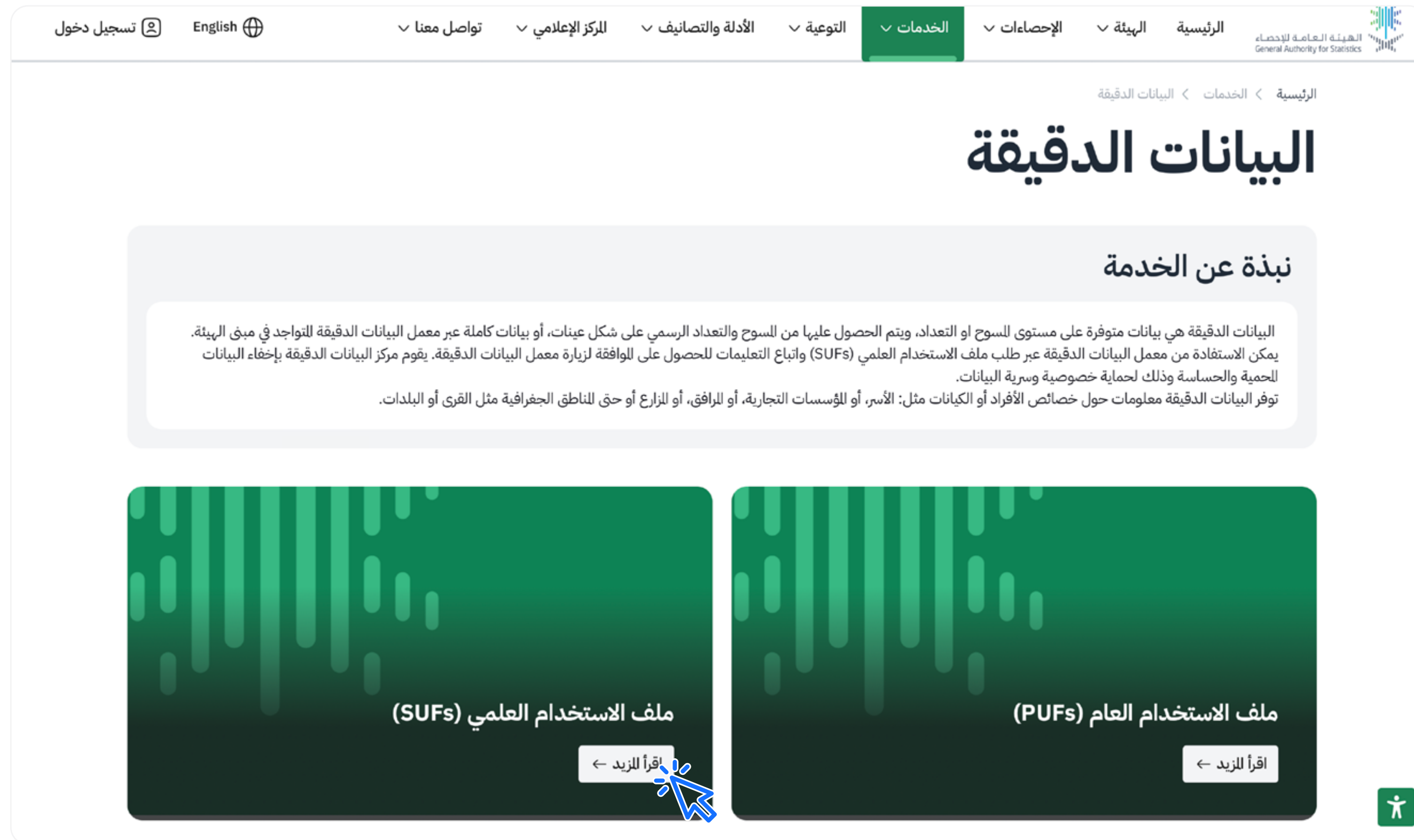

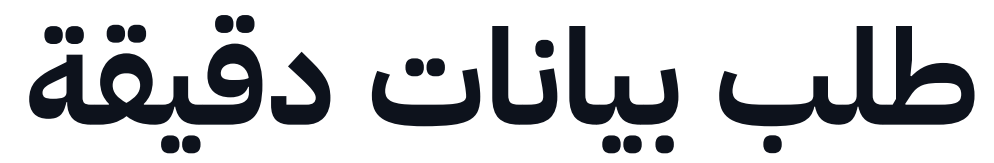

## اختر ملف الاستخدام العلمي (SUFs) من خلال النقر على أيقونة (اقرأ المزيد).

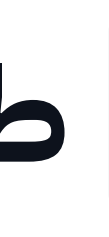

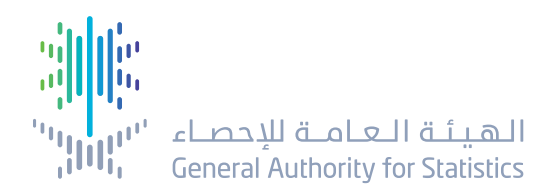

| ة الهيئة ·· الإحصاءات ·· الخدمات ·· التوعية ·· الأدلة والتصانيف ·· المركز الإعلامي ·· تواصل معنا ·<br>                                                                                                    | a ل → h                                            | تىس 🙁 English | تسجيل دخول |
|----------------------------------------------------------------------------------------------------|----------------------------------------------------|---------------|------------|
| > البيانات الدقيقة > طلب ملفات الإستخدام العلمي (SUFs)                                                                                                    | ے<br>الفئات للستهدفة<br>القطاع الحکومي, القطاع الخ | قطاع الخاص    |            |
| ملفات الإستخدام العلمي<br>S)                                                                                                    | ()<br>وقت تنفيذ الخدمة<br>3 ايام                   |               |            |
| العامة للإحصاء وتهدف إلى تحقيق طلبات العملاء من البيانات الإحصائية بأسرع وأفضل الوسائل.                                                                                                    | قنوات تقديم الخدمة<br>بوابة إلكترونية              |               |            |
| لخدمة                                                                                                    | اللغة<br>العبية - إنجليزية                         |               |            |
| <b>م الخدمة</b><br>خدمة التطلبات خدمة العملاء                                                                                                    | (سوم الخدمة  مجانية                                |               |            |
| الخدمات الإلكترونية من للوقع الرسمي.<br>البيانات الدقيقة.<br>ملفات الإستخدام العلمي.<br>منموذج الطلب (عناصر النموذج)، وتشمل: معلومات مقدم الطلب - معلومات الشروع - معلومات البيانات للطلوبة - تحميل<br>فقة للدير - رفع النموذج بعد توقيع للدير. | <br>تاريخ إطلاق الخدمة<br>09 أغسطس 2019            |               |            |
| ب بعد إكمال النموذج من خلال الضغط على (إرسال) حيث تظهر رسالة أعلى الطلب بإتمام الإرسال.                                                                                                    | 🗨<br>بريد إلكتروني                                 |               | $\uparrow$ |

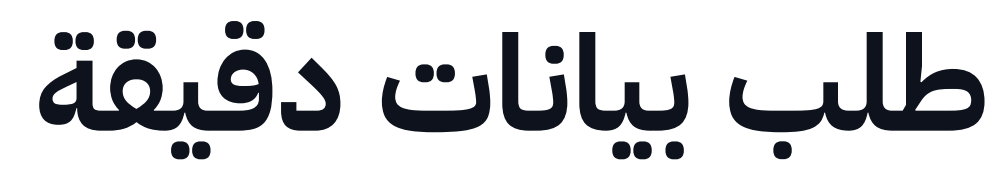

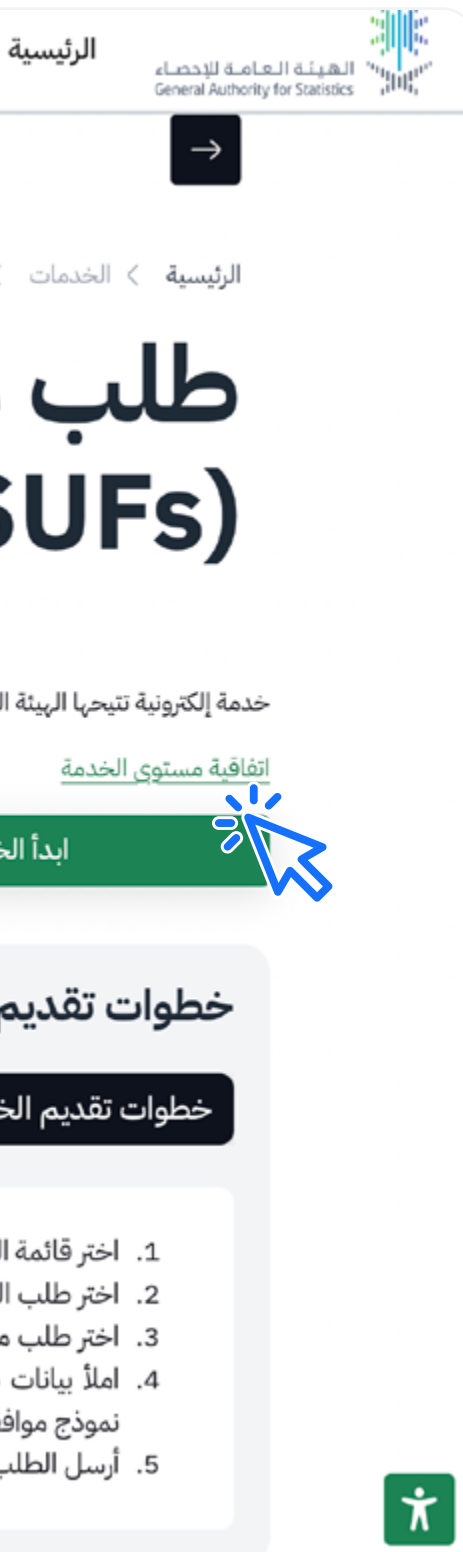

## ثم انقر على أيقونة (ابدأ الخدمة).

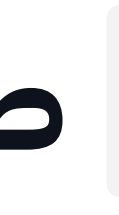

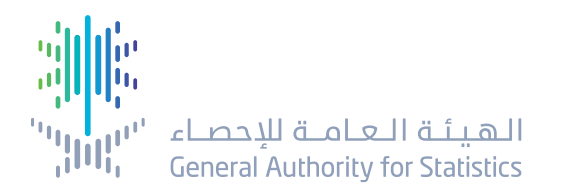

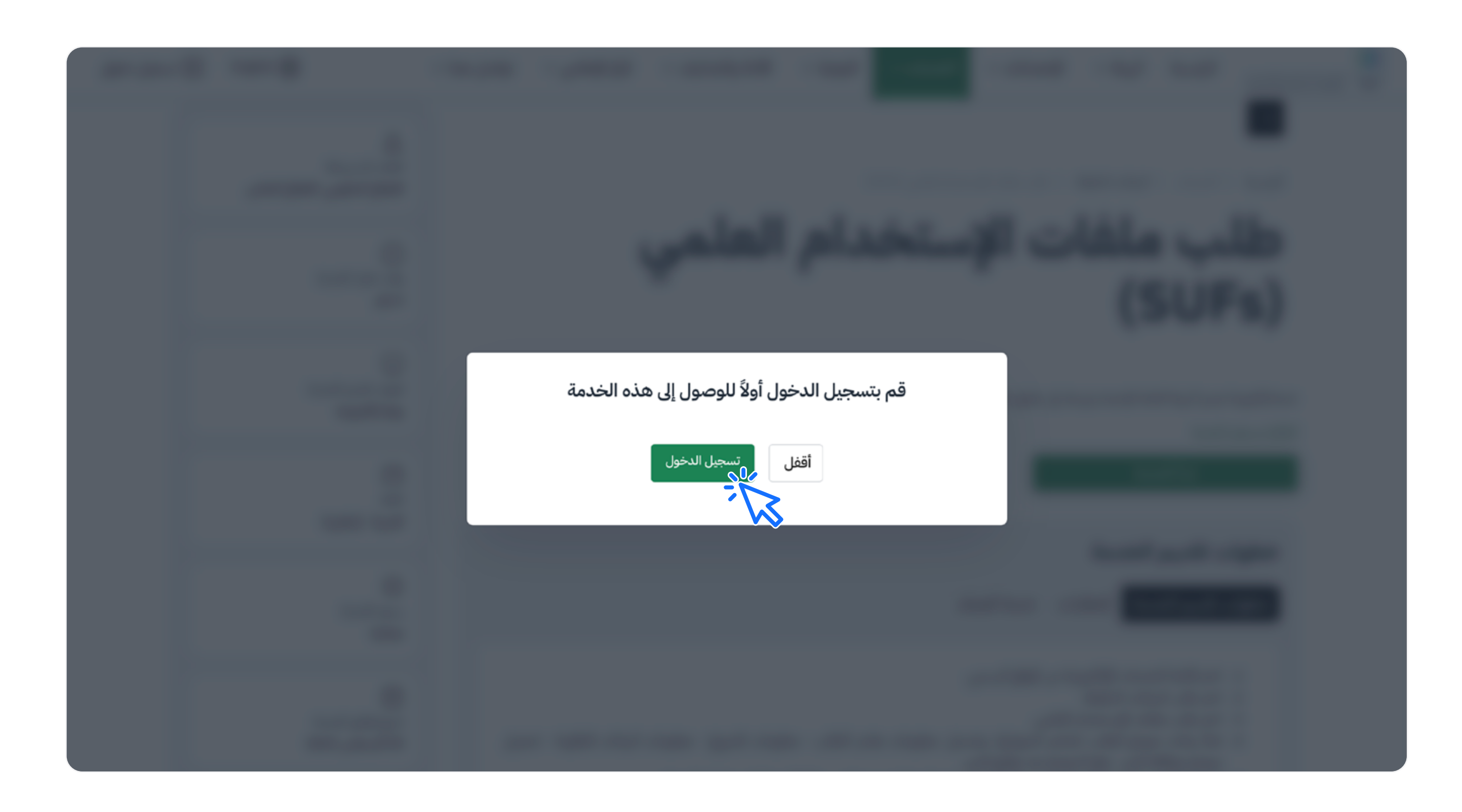

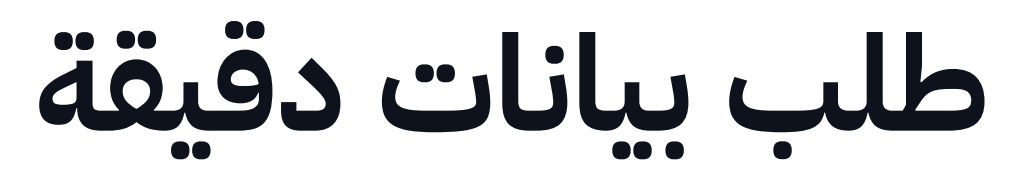

## سجل الدخول /إنشاء حساب.

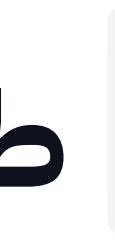

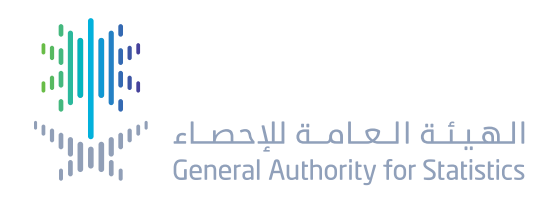

| 🛔 English 🌐 | تواصل معنا 🗸 | الركز الإعلامي 🗸 | الأدلة والتصانيف 🗸 | التوعية ~   | الخدمات 🗸   | الإحصاءات 🗸                      | الهيئة ∨ |
|-------------|--------------|------------------|--------------------|-------------|-------------|----------------------------------|----------|
|             |              |                  | ۰.<br>۲. ۱         | и. <b>.</b> |             |                                  |          |
|             | يمي          | ום וש            |                    |             |             |                                  |          |
|             |              | 3                | 2                  |             | 1           |                                  |          |
|             | يانات        | معلومات ال       | معلومات للشروع     |             | مات الشخصية | المعلو                           |          |
|             |              |                  |                    |             |             | الاسم *                          |          |
|             | •            |                  |                    |             |             | لاسم<br>هذا الحقل مطلوب          |          |
|             |              |                  |                    |             |             | للسمى الوظيفي*                   |          |
|             |              |                  |                    |             |             | المسمى الوظيفي                   |          |
|             |              |                  |                    |             |             | اسم جهة الطلب *<br>اسم جهة الطلب |          |
|             |              |                  |                    |             |             | نوع للنظمة*                      |          |
|             | ~            |                  |                    |             |             |                                  |          |
|             |              |                  |                    |             |             | البريد الإلكتروني*               |          |
|             |              |                  |                    |             | ramutiwea@  | stats.gov.sa                     |          |
|             |              |                  |                    |             |             | العنوان*<br>العنوان              |          |
|             |              |                  |                    |             |             | للستوى التعليمي*                 |          |
|             |              |                  |                    |             |             | -                                |          |
|             |              | 34 5678          |                    |             |             | رقم الجوال*                      |          |
|             |              |                  |                    |             | ,           | الدير/الراعي للطلب*              |          |
|             |              |                  |                    |             | Ļ           | الدير/الراعي للطلد               |          |
|             |              |                  |                    |             |             |                                  |          |
|             |              |                  |                    |             |             |                                  |          |

الرئيسية

الإحصاء للإحصاء للإحصاء للإحصاء ومعاملة للإحصاء ومعاد المعينية العامية للإحصاء ومعادية العامية للإحصاء ومعادية

π

## طلب بيانات دقيقة

- املأ البيانات المطلوبة:
  معلومات مقدم الطلب:
  - الاسم.
  - السمى الوظيفي.
  - اسم جهة الطلب.
    - نوع المنظمة.
    - البريد الإلكتروني.
      - العنوان.
  - الستوى التعليمي.
    - رقم الجوال.
  - الدير/راعي الطلب.
- بعد إكمال تعبئة النموذج انقر على التالي.

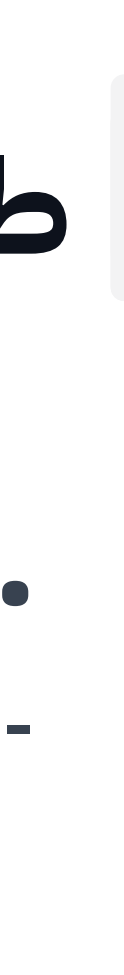

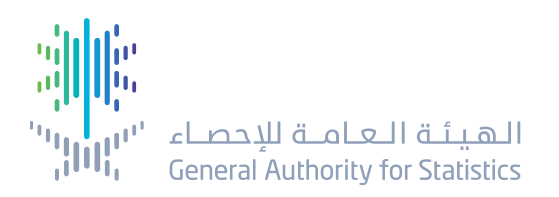

| English | $\sim$ تواصل معنا                                                                                                    | الركز الإعلامي 🗸         | والتصانيف 🗸                                    | الأدلة                      | التوعية ٮ                      | الخدمات 🗸              | الإحصاءات 🗸             | الهيئة 🗸 🛛 | الرئيسية |
|---------|----------------------------------------------------------------------------------------------------|--------------------------|------------------------------------------------|-----------------------------|--------------------------------|------------------------|-------------------------|------------|----------|
|         |                                                                                                    | 3                        |                                                |                             |                                | -0                     |                         |            |          |
|         | بيانات                                                                                                    | معلومات ال               | ت للشروع                                       | معلومان                     |                                | ومات الشخصية           | الما                    |            |          |
|         |                                                                                                    |                          |                                                |                             |                                |                        | نوع البيانات*           |            |          |
|         | ~                                                                                                    |                          |                                                |                             |                                |                        |                         |            |          |
|         | صيغة البيانات للطلوبة*                                                                                                    |                          |                                                |                             |                                |                        |                         |            |          |
|         | ~                                                                                                    |                          |                                                |                             |                                |                        |                         |            |          |
|         | نطاق البيانات*                                                                                                    |                          |                                                |                             |                                |                        |                         |            |          |
|         | نطاق البيانات                                                                                                    |                          |                                                |                             |                                |                        |                         |            |          |
|         | جموعات البيانات الإحصائية*                                                                                                    |                          |                                                |                             |                                |                        |                         |            |          |
|         |                                                                                                    |                          |                                                |                             |                                | الأحصانية.             | مجموعات البيني.         |            |          |
|         |                                                                                                    |                          |                                                |                             |                                |                        | سبب الطلب"<br>سبب الطلب |            |          |
|         |                                                                                                    |                          |                                                |                             |                                | ت الاحصائية *          | المعار الزمني للسانا    |            |          |
|         | <b></b>                                                                                                    | (                        | الجدول الزمني (الے                             |                             |                                |                        | الجدول الزمني (م        |            |          |
|         | الحقول للطلوبة مع التعريفات*                                                                                                    |                          |                                                |                             |                                |                        |                         |            |          |
|         | الحقول للطلوبة مع التعريفات                                                                                                    |                          |                                                |                             |                                |                        |                         |            |          |
|         |                                                                                                    |                          |                                                |                             |                                |                        |                         |            |          |
|         | بيانات الأعمال الوصفية*                                                                                                    |                          |                                                |                             |                                |                        |                         |            |          |
|         | بيانات الأعمال الوصفية لسح التعليم: قطاع التعليم (حكومي، أهلي، أجنبي، أخرى - يتم التوضيح)، نوع التعليم (قبل الابتدائي، عام، فني<br>أو تقني، تعليم عالي، أخرى - يتم التوضيح.) |                          |                                                |                             |                                |                        |                         |            |          |
|         |                                                                                                    |                          | تاريخ إتلاف البيانات*                          |                             |                                | ت*                     | فترة استخدام البيانا    |            |          |
|         |                                                                                                    | ت                        | تاريخ إتلاف البيانان                           |                             |                                | بانات                  | فترة استخدام البب       |            |          |
|         |                                                                                                    | ىل(في حالة زيارة العمل)  | تاريخ نهاية زيارة العم                         |                             | (,                             | ىل(في حالة زيارة العمر | تاريخ بداية زيارة العد  |            |          |
|         |                                                                                                    | عمل(في حالة زيارة للعمل) | تاريخ نهاية زيارة للا                          |                             | ىمل)                           | لعمل(في حالة زيارة للع | تاريخ بداية زيارة ا     |            |          |
|         |                                                                                                    |                          |                                                |                             |                                |                        | تنزيل الرفق             |            |          |
|         |                                                                                                    |                          |                                                |                             |                                | ، العمل *              | موافقة صاحب             |            |          |
|         |                                                                                                    |                          | ť                                              | Ç                           |                                |                        |                         |            |          |
|         | ت                                                                                                    | ة تشمل جميع انواع لللفار | ل <b>لرفق أو التصفح</b><br>سيقات لللفات للدعوم | <b>وإفلات ا</b><br>10ME، تن | <b>سحب</b><br>ف السموح به هو 3 | الححم الأقصى للملذ     |                         |            |          |
|         |                                                                                                    | 07 (J. , (J )            |                                                |                             |                                | <b>9</b> - 14-5        |                         | S          |          |

نابين General Authority for Statistics "اللاحصاء

Ϊ

## طلب بيانات دقيقة

- املأ البيانات الملوبة:
- معلومات البيانات المطلوبة:
  - الاسم.
  - المسمى الوظيفي.
  - اسم جهة الطلب.
- تحميل نموذج موافقة المدير.
- رفع النموذج بعد توقيع المدير.

بعد إكمال تعبئة النموذج انقر على التالي.

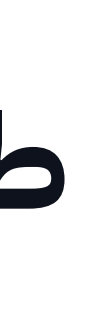

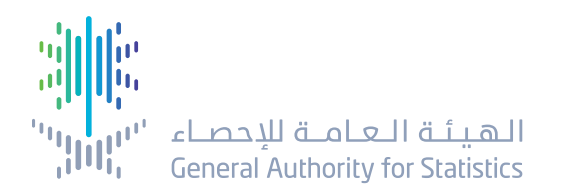

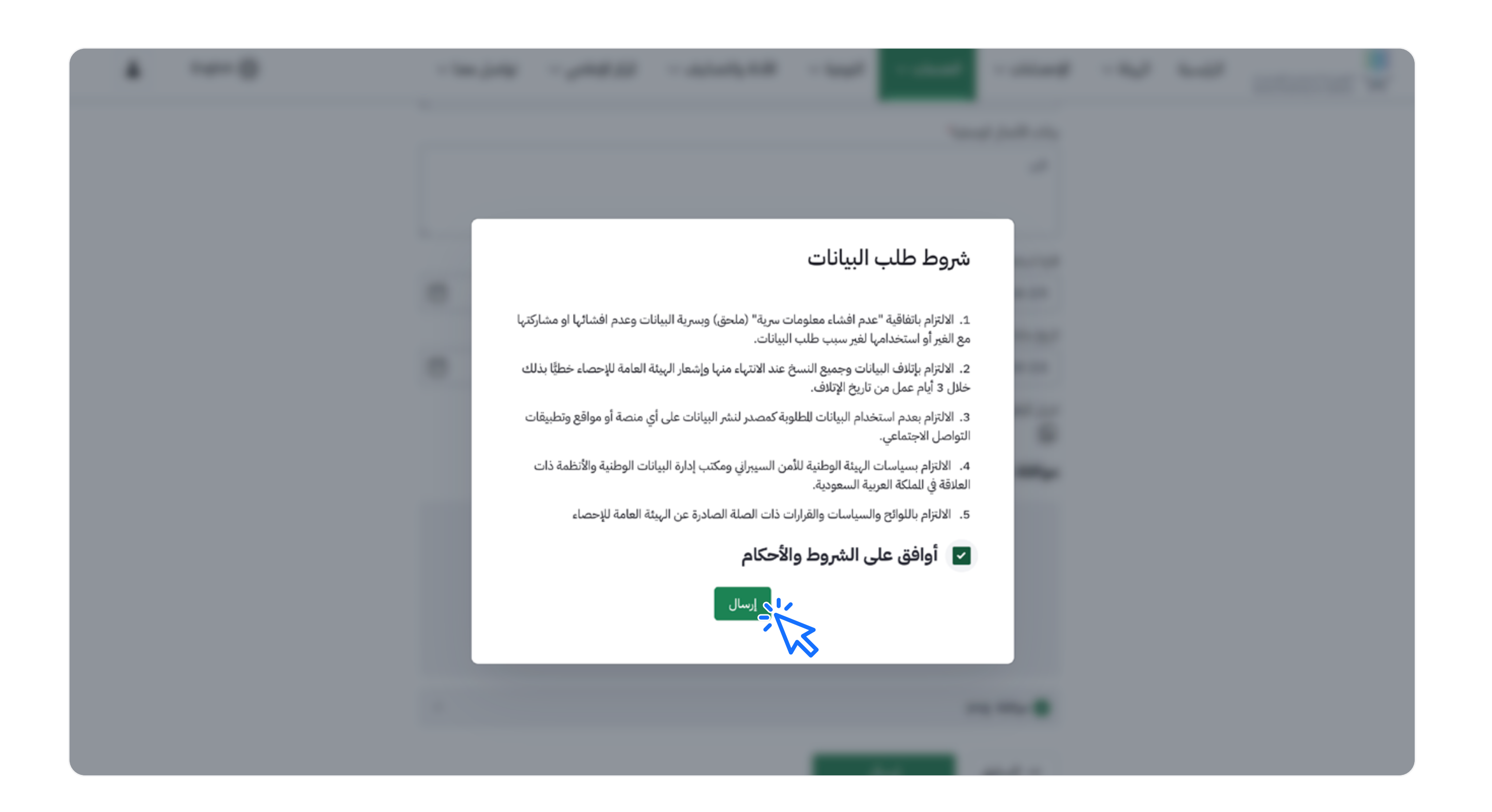

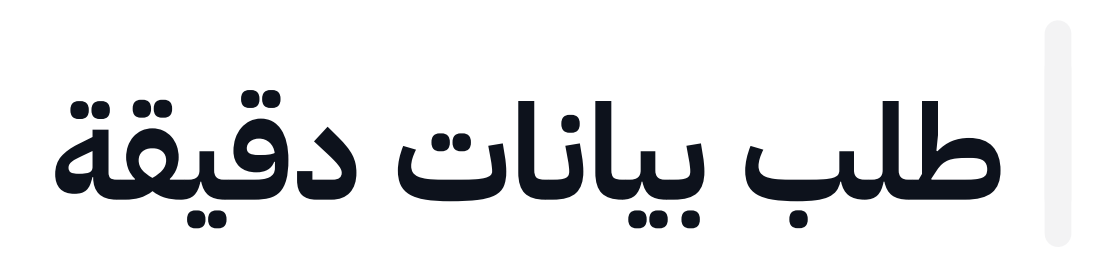

## الموافقة على الشروط والأحكام وإرسال الطلب.

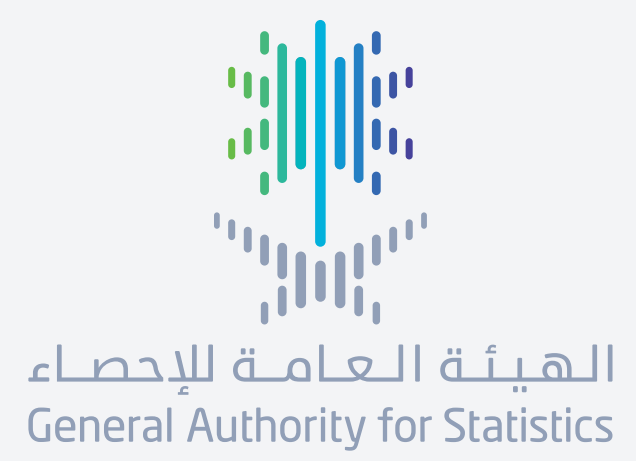

# معلومات اليوم.. تنمية الغد

stats.gov.sa

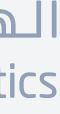